## IEEE XploreへのShibboleth認証ログイン方法

How to access IEEE Xplore with Shibboleth Authentication.

2020.4 現在

① Institutional Sign Inをクリック。 Click Institutional sign in

| IEEE.org   IEEE Xplore   IEEE-SA   IEE | E Spectrum   More Sites                        | SUBSCRIBE     | Cart | Create Account | Personal Sign In |
|----------------------------------------|------------------------------------------------|---------------|------|----------------|------------------|
| IEEE Xplore <sup>®</sup> Browse My Se  | ttings Help Institutional Sign I               | n             |      |                | <b>∲IEEE</b>     |
| Adv                                    | vancing Technology fo<br>search 5,157,981 ITEM | or Human<br>s | nity |                |                  |
| All                                    |                                                |               |      | <u>a</u>       | ENO              |
|                                        | ADVANCED SEARCH > TOP S                        | EARCHES 🔶     |      |                | Jos              |

② Sign in using other institutional access method から 「Shibboleth」をクリック Click「Shibboleth」 in Sign in using other institutional access method

| Institutional Sign In                                                                       |                                                                                                    |
|---------------------------------------------------------------------------------------------|----------------------------------------------------------------------------------------------------|
| Institutional Sign In                                                                       | ×                                                                                                    |
| Sign in with your IEEE member or<br>institution supplied IEEE <i>Xplore</i><br>credentials. | Sign in using other institutional access methods.                                                                                                    |
| * Username                                                                                  | OpenAthens                                                                                                    |
| * Password                                                                                  | Shibboleth                                                                                                    |
| Sign In<br>Forgot institutional password?                                                   |                                                                                                    |
| Forgot institutional password?                                                              |                                                                                                    |
|                                                                                             | P   Institutional Sign In     Institutional Sign In     Sign in with your IEEE member or institution supplied IEEE Xplore credentials.     * Username     * Username     Sign In     Sign In     Forgot institutional password? |

③ 検索欄 Search by institution name に "nara"と入力し、Search ボタンを押す。
表示された Nara Institute of Science and Technology をクリックする
Type "Nara" to search box, and click search button.
Click the institution name, Nara Institute of Science and Technology.

| It find your institution? Your institution may not be enabled for this<br>a of authentication. Please contact your administrator for assistance or<br>ister your institution with IEEE.<br>ady registered but not listed? Please contact Online Support.<br>ase note: If you want to save searches or use IEEE Xplore alerting<br>vices, you still need to register for an IEEE Account. |
|----------------------------------------------------------------------------------------------------|
| ype<br>egi<br>Ire<br>Iea<br>en                                                                                                    |

④ 大学の認証画面に移動します。曼陀羅アカウントでログインし、同意 を押します。
Login to your Mandara Account, push "Accept" button.

|            | Science<br>Protection<br>NAIST <sup>RO</sup><br>B<br>会良先骗科学技術大学院大学 |
|------------|--------------------------------------------------------------------|
| ۹<br>=<br> | Nara Institute of Science and Technology<br>ユーザ名                   |
| ,          | 4-05                                                               |
|            | ログインを記憶しません。                                                       |
| 2          | <sup>〕</sup> このサービスへの属性送信の同意を取り<br>負します。                           |
|            | Login                                                              |
|            |                                                                    |

この時、[サービスに送信される情報]のチェックを外すと、 認証に必要な情報が送信されなくなり、認証に失敗しますの でご注意ください。

If you uncheck some information in "Information to be provided to service", the authentication might be failed